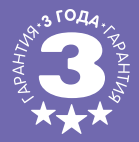

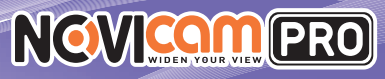

# ІР ВИДЕОКАМЕРА NP304P

## ПАСПОРТ ИЗДЕЛИЯ РУКОВОДСТВО ПОЛЬЗОВАТЕЛЯ ГАРАНТИЙНЫЙ ТАЛОН

Данный документ содержит ознакомительную информацию, которая может быть изменена без предварительного уведомления для улучшения качества продукта.

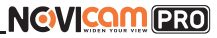

### ПРЕДУПРЕЖДЕНИЕ

ПОЛЬЗОВАТЕЛЬ СИСТЕМЫ ОТВЕТСТВЕНЕН ЗА ПОДЧИНЕНИЕ ВСЕМ ПОЛОЖЕНИЯМ ДЕЙ-СТВУЮЩЕГО ЗАКОНОЛАТЕЛЬСТВА В ОТНОЩЕНИИ МОНИТОРИНГА И ЗАПИСИ ВИЛЕО И АУДИО СИГНАЛА. NOVICAM НЕ НЕСЕТ ОТВЕТСТВЕННОСТИ ЗА НАРУШЕНИЕ ТРЕБОВАНИЙ ЗАКОНА И ИНЫХ ПРАВОВЫХ АКТОВ В ПРОЦЕССЕ ИСПОЛЬЗОВАНИЯ СИСТЕМЫ.

#### **ВНИМАНИЕ**

ЛЛЯ ПРЕЛОТВРАЩЕНИЯ РИСКА ВОЗНИКНОВЕНИЯ ПОЖАРА ИЛИ ОПАСНОСТИ ПОРАЖЕНИЯ ЭЛЕКТРИЧЕСКИМ ТОКОМ НЕ ПОДВЕРГАЙТЕ ИЗДЕЛИЕ ВОЗДЕЙСТВИЮ ДОЖДЯ И ВЛАГИ. НЕ ВСТАВЛЯЙТЕ МЕТАЛЛИЧЕСКИЕ ОБЪЕКТЫ В ОТВЕРСТИЯ ЛЛЯ ВЕНТИЛЯНИИ И ЛРУГИЕ ОТКРЫТЫЕ УЧАСТКИ УСТРОЙСТВА

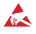

Устройство чувствительно к прикосновениям (статическому электричеству)

Стрелка в виде молнии в равностороннем треугольнике предупреждает пользователя о наличии электрического напряжения внутри устройства, которое может представлять для человека опасность поражения электрическим током

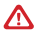

Восклицательный знак в равностороннем треугольнике информирует пользователя о наличии важных инструкций по эксплуатации и техническому обслуживанию, приложенных к изделию

#### МЕРЫ ПРЕДОСТОРОЖНОСТИ:

1. Если у вас нет специального технического образования, прежде чем начать работу с устройством, внимательно ознакомьтесь с инструкцией по эксплуатации.

2. Пожалуйста, не разбирайте внутренние части устройства, это может препятствовать правильному функционированию устройства и, возможно, сделает гарантию недействительной. Внутри устройства нет частей, которые подлежат замене по отдельности.

Все электрические контакты соединяйте в полном соответствии с бирками и инструкциями, указанными в данном руководстве. В противном случае вы можете нанести изделию непоправимый ушерб и тем самым сделать гарантию недействительной.

4. Рекомендуется использовать грозозащиту и подавитель скачков напряжения перед введением устройства в эксплуатацию.

5. Пожалуйста, не эксплуатируйте устройство в условиях, если температура, показатели влажности и технические характеристики ИП превышают установленные значения для данного прибора.

# 

## УВАЖАЕМЫЙ ПОКУПАТЕЛЬ!

Поздравляем Вас с покупкой! Мы делаем все возможное, чтобы наша продукция удовлетворяла Вашим запросам.

Перед началом эксплуатации изделия, пожалуйста, ознакомътесь внимательно с Кратким руководством пользователя и с Условиями гарантийного обслуживания.

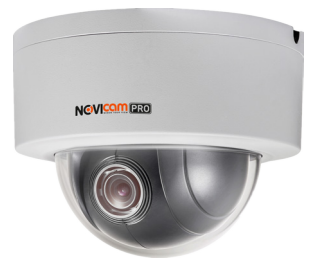

### Модель: Купольная поворотная IP видеокамера NP304P

| Особенности       6         Комплектация       7         Указания по безопасной эксплуатации       8         Установка и подключение       9         Программирование и эксплуатация       14         Спецификация       34         Дополнительная информация       40         Гарантийный талон       41         Бонус маркет       44 | Описание                            | 5 |
|----------------------------------------------------------------------------------------------------|-------------------------------------|---|
| Комплектация       7         Указания по безопасной эксплуатации       8         Установка и подключение       9         Программирование и эксплуатация       14         Спецификация       34         Дополнительная информация       40         Гарантийный талон       41         Бонус маркет       44                             | Особенности                         | 6 |
| Указания по безопасной эксплуатации     8       Установка и подключение     9       Программирование и эксплуатация     14       Спецификация     34       Дополнительная информация     40       Гарантийный талон     41       Бонус маркет     44                                                                                    | Комплектация                        | 7 |
| Установка и подключение 9<br>Программирование и эксплуатация 14<br>Спецификация 34<br>Дополнительная информация 40<br>Гарантийный талон 41<br>Бонус маркет 44                                                                                                    | Указания по безопасной эксплуатации |   |
| Программирование и эксплуатация       14         Спецификация       34         Дополнительная информация       40         Гарантийный талон       41         Бонус маркет       44                                                                                                    | Установка и подключение             |   |
| Спецификация 34<br>Дополнительная информация 40<br>Гарантийный талон 41<br>Бонус маркет 44                                                                                                    | Программирование и эксплуатация     |   |
| Дополнительная информация 40<br>Гарантийный талон 41<br>Бонус маркет 44                                                                                                    | Спецификация                        |   |
| Гарантийный талон 41<br>Бонус маркет 44                                                                                                    | Дополнительная информация           |   |
| Бонус маркет                                                                                                    | Гарантийный талон                   |   |
|                                                                                                    | Бонус маркет                        |   |

## ОПИСАНИЕ

Купольная поворотная IP видеокамера NOVIcamPRO NP304P, передает превосходное изображение с высоким разрешением 3Mn и обеспечивает отличный обзор даже мельчайших деталей.

Используемая матрица обеспечивает отличную картинку как в светлое, так и в темное время суток. Мегапиксельный моторизированный трансфокаторный объектив 2.8-12мм с четырехкратным зумом дает возможность подобрать необходимый угол обзора для любой конкретной ситуации. В темное время суток выходной сигнал видеокамеры преобразуется в реальный Ч/Б сигнал, а также сдвигается цветовой светофильтр с матрицы СМОS. Автоматическое переключение камеры в ч/б режим при недостаточном освещении, увеличивает светочувствительность. Это позволяет получить четкое, детальное изображение не только в дневное, но и в ночное время. Встроенные системы защиты – грозозащита и защита от переходного напряжения, делают работу поворотной камеры надежной и стабильной. Также видеокамера оснащена слотом для карты памяти MicroSD, тревожным входом и выходом, аудиовходом и аудиовыходом для настройки двусторонней аудиосвязи.

Маскировка области, автоматическая регулировка усиления, компенсация задней засветки и широкий динамический диапазон дают возможность максимально полно настроить картинку в зависимости от условий наблюдения.

Доступ к камере из любой точки мира предоставляется бесплатным облачным сервисом P2P. А поддержка стандарта ONVIF обеспечит связь со всеми популярными IP видеорегистраторами и программным обеспечением.

Высококачественная камера NOVIcamPRO NP304P может быть использована и как отдельное устройство видеонаблюдения, и в составе системы видеонаблюдения. Подходит для установки в различных местах, (в том числе и с плохими погодными условиями) на объектах с большим скоплением людей, объектах больших площадей, а также объекты малых площадей, на которых необходима высокая детализация изображения и возможность наблюдения за перемещениями.

## ОСНОВНЫЕ ОСОБЕННОСТИ

- ЗМріх 30 к/с прогрессивная матрица 1/2.8" СМОЅ
- Формат сжатия H.264 / MJPEG
- Интеллектуальные функции ROI и VCA (обнаружение вторжения/пересечение линии)
- Оптический зум 4х
- Встроенная грозозащита 4кВ и защита от переходного напряжения
- Поддержка карт памяти MicroSD до 128-и Гб
- Поддержка стандарта ONVIF
- Поддержка облачного сервиса Р2Р

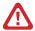

#### Внимание:

Для поддержки всех новейших функций, необходимо установить обновленную прошивку с сайта www.novicam.ru.

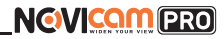

# комплектация

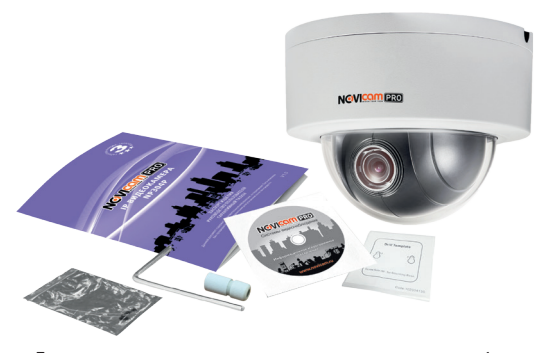

| • | Поворотная видеокамера —                     | 1 шт. |
|---|----------------------------------------------|-------|
| • | Влагозащищенный разъем —                     | 1 шт. |
| • | СD диск –                                    | 1 шт. |
| • | Инструкция —                                 | 1 шт. |
| • | Шестигранный ключ –                          | 1 шт. |
| • | Крепежный комплект —                         | 1 шт. |
| • | Наклейка(форма) для точного монтажа камеры – | 1 шт. |

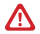

#### Внимание:

NOVIcam оставляет за собой право вносить любые изменения в изделие без предварительного уведомления.

## УКАЗАНИЯ ПО БЕЗОПАСНОЙ ЭКСПЛУАТАЦИИ

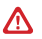

#### Внимание:

Перед подключением внимательно прочтите инструкцию на видеокамеру.

#### 1. Напряжение питания.

- 1.1. Используйте только рекомендованное напряжение питания.
- 1.2. Перед включением оборудования убедитесь в том, что соединительные провода (разъемы) подключены с соблюдением полярности. Неверное соединение может привести к повреждению и/или неправильному функционированию оборудования.

#### 2. Условия эксплуатации.

- 2.1. Не располагайте видеокамеру в местах попадания прямых солнечных лучей. В противном случае это может привести к повреждению видеокамеры.
- Строго соблюдайте установленный для данного видеокамеры температурный режим.
- 2.3. Не устанавливайте видеокамеру:
  - в зонах с влажностью и уровнем загрязнения воздуха более 95%.
  - в области повышенного испарения и парообразования или усиленной вибрации.
  - на мягкие поверхности, а также поверхности, неспособные выдержать высокие температуры.
- 2.4. Не стоит размещать видеокамеру в непосредственной близости от источников мощных электромагнитных полей (например: радиотелефон, микроволновая печь и т.д.), так как видеосигнал может быть искажен помехами.
- 2.5. Для установки видеокамеры следует оставить достаточное пространство для легкого доступа к кабелю электропитания и выходам (разъемам) для дальнейшей эксплуатации изделия.
- Предотвращайте механические повреждения видеорегистратора.

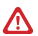

#### Внимание:

Несоблюдение условий хранения и эксплуатации регистратора могут привести к повреждению оборудования.

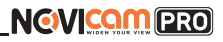

# УСТАНОВКА И ПОДКЛЮЧЕНИЕ

- Перед установкой проверьте комплектацию. Она должна соответствовать заявленной в паспорте модели.
- Осмотрите камеру перед использованием. Извлеките из упаковки и проверьте на предмет повреждений, которые могли произойти во время транспортировки.
- При обнаружении каких-либо несоответствий в комплектации или повреждений камеры, обратитесь к производителю или дистрибьютору для замены устройства.
- В случае неисправности не осуществляйте самостоятельный ремонт устройства.
- Убедитесь, что в месте установки достаточно места для размещения камеры. Проверьте, чтобы место установки могло выдержать вес камеры с кронштейном.
- Удалите все наклейки и упаковочные материалы перед включением камеры.
- После повторного монтажа или ремонта убедитесь в отсутствии короткого замыкания между контактами камеры и корпусом.

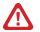

#### Внимание:

Пожалуйста сохраните упаковку от видеокамеры. Вы сможете использовать ее для отправки камеры в ремонт, если в процессе эксплуатации будут выявлены какие-либо неисправности.

## УСТАНОВКА И ПОДКЛЮЧЕНИЕ

### ОСНОВНЫЕ ОПЕРАЦИИ

Ниже приводятся стандартные операции, общие для ввода с клавиатуры, видеорегистратора и программного обеспечения:

— Поворот/наклон: перемещайте джойстик влево/вправо или нажимайте кнопки Влево/Вправо, для поворота камеры. Для наклона перемещайте джойстик вверх/вниз или нажимайте кнопки Вверх/Вниз.

 Зум: нажимайте на клавиши TELE и WIDE для приближения или отдаления изображения.

 — Фокус: нажимайте на клавиши FAR и NEAR для изменения фокусного расстояния. Как только начнется управление камерой, ручная настройка фокуса перейдет в автоматическую.

 — Диафрагма: нажимайте на клавиши OPEN и CLOSE, чтобы управлять диафрагмой. Как только начнется управление камерой, ручная настройка диафрагмы перейдет в автоматическую.

### ТАБЛИЦА ПРЕДУСТАНОВОК

Возможен быстрый ввод команд, без использования меню камеры. Для задания предустановленных позиций рекомендуется использовать номера, на которые не запрограммировано действий по умолчанию (номера, не входящие в Таблицу предустановок 1 и 2).

При наборе номера из таблицы выполняется соответствующее действие. Например, при наборе 99 начинается Автоматическое сканирование.

Для установки предпозиции:

 Поверните камеру в необходимое положение используя джойстик пульта управления или клавиши Влево, Вправо, Вверх, Вниз.

 При необходимости настройте приближение камеры с помощью джойстика на пульте управления или используя клавиши Зум+, Зум-.

 Для сохранения позиции в память устройства, введите Set+N+Pre, где N-номер предпозиции.

#### Для вызова предпозиции/команды:

Введите N – номер предпозиции/команды, затем нажмите Pre (N+Pre). Перед использованием таблицы необходимо установить предпозиции и настроить сканирования в меню камеры. По умолчанию нет сохраненных предпозиций и

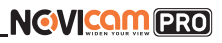

# УСТАНОВКА И ПОДКЛЮЧЕНИЕ

настроек сканирования/движения по точкам. Для описания установки автоматических действий см. соответствующие пункты в инструкции.

Таблица предустановок 1 используется для протоколов управления Pelco-P и Pelco-D, таблица предустановок 2 используется для всех других протоколов.

| Nº | Функция                       | Nº  | Функция                       |
|----|-------------------------------|-----|-------------------------------|
| 33 | Автопереворот                 | 93  | Установить пределы вращения   |
| 34 | Возврат в нулевую позицию     | 94  | Удаленная перезагрузка        |
| 35 | Движение по предуст. точкам 1 | 95  | Основное меню                 |
| 36 | Движение по предуст. точкам 2 | 96  | Остановить сканирование       |
| 37 | Движение по предуст. точкам 3 | 97  | Произвольное сканирование     |
| 38 | Движение по предуст. точкам 4 | 98  | Сканирование по кадру         |
| 39 | Дневной режим                 | 99  | Автоматическое сканирование   |
| 40 | Ночной режим                  | 100 | Вертикальное сканирование     |
| 41 | Шаблон 1                      | 101 | Панорамное сканирование       |
| 42 | Шаблон 2                      | 102 | Движение по предуст. точкам 5 |
| 43 | Шаблон 3                      | 103 | Движение по предуст. точкам 6 |
| 44 | Шаблон 4                      | 104 | Движение по предуст. точкам 7 |
| 46 | Быстрое патрулирование        | 105 | Движение по предуст. точкам 8 |
|    |                               |     |                               |

Список предустановок №1

92 Пределы вращения

#### Описание предустановок:

33 Автопереворот – переворот камеры на 180 градусов.

34 Возврат в нулевую позицию – возврат камеры в нулевую позицию.

35-38 Движение по предустановленным точкам 1-4 – запуск движения по предустановленным точкам по траектории 1-4.

## УСТАНОВКА И ПОДКЛЮЧЕНИЕ

39 Дневной режим – камера всегда остается в дневном режиме (цветное изображение).

40 Ночной режим – камера всегда остается в ночном режиме (ч/б изображение).

41-44 Шаблон 1-4 – запуск движения по записанным шаблонам 1-4.

46 Быстрое патрулирование – включение быстрого патрулирования по первым.

32 Предустановленным точкам (движение будет идти по порядку – от 1 точки до 32).

92 Пределы вращения – включение установленных пределов вращения камеры.

93 Установить пределы вращения – ручная установка пределов вращения камеры.

94 Удаленная перезагрузка – удаленная перезагрузка камеры.

95 Основное меню – вход в основное меню камеры.

96 Остановить сканирование – остановка любого вида сканирования.

97 Произвольное сканирование – запуск произвольного сканирования.

98 Сканирование по кадру – запуск сканирования по кадру.

99 Автоматическое сканирование – запуск автоматического сканирования.

100 Вертикальное сканирование – запуск вертикального сканирования.

101 Панорамное сканирование – запуск панорамного сканирования.

102-105 Движение по предустановленным точкам 5-8 – запуск движения по предустановленным точкам по траектории 5-8.

| Nº | Функция                   | N⁰ | Функция            |
|----|---------------------------|----|--------------------|
| 65 | Удаленная перезагрузка    | 67 | Автопереворот      |
| 66 | Главное меню              | 70 | Запустить шаблон 1 |
| 69 | Остановить запись шаблона | 71 | Запустить шаблон 2 |
| 70 | Записать шаблон 1         | 72 | Запустить шаблон З |
| 71 | Записать шаблон 2         |    |                    |
| 72 | Записать шаблон З         |    |                    |

Список предустановок №2

## УСТАНОВКА И ПОДКЛЮЧЕНИЕ

### СХЕМЫ ПОДКЛЮЧЕНИЯ

#### Схема 1

Подключение одной камеры напрямую к компьютеру, используя LAN разъем

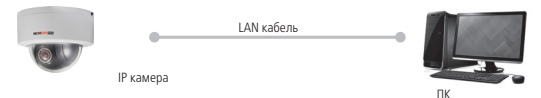

### Схема 2

Подключение нескольких камер к компьютеру, с использованием свитча/ маршрутизатора

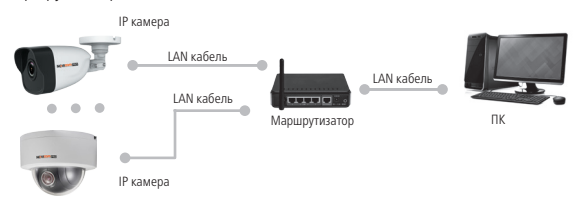

## Схема 3

Подключение нескольких камер к видеорегистратору, компьютеру и сети интернет

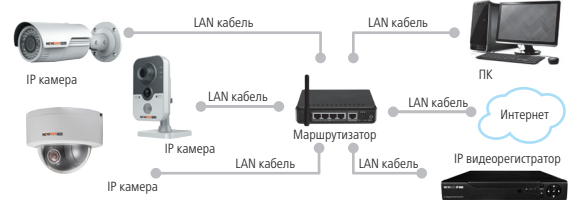

## ПРОГРАММИРОВАНИЕ И ЭКСПЛУАТАЦИЯ

### ПРЕДВАРИТЕЛЬНАЯ НАСТРОЙКА

#### Настройки по умолчанию

- IP адрес 192.168.0.88
- Логин: admin

Пароль для учетной записи admin задается при первом включении оборудования – через видеорегистратор NOVIcam серии PRO, через программу SADP, iVMS 4.1 или в WEB интерфейсе видеокамеры.

- Числа
- Прописные буквы
- Строчные буквы
- Символы

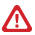

#### Внимание:

Перед началом эксплуатации убедитесь, что устройство физически подключено к рабочей сети. При прямом подключении типа Камера – Компьютер устройства должны находиться в одной подскети.

Программа iVMS 4.1 поможет обнаружить IP адрес IP устройства в сети и настроить конфигурацию.

#### Шаг 1

Установите приложение iVMS 4.1 (находится на CD диске или доступно для скачивания с сайта www.novicam.ru).

#### Шаг 2

На компьютере, подключенном в сеть, откройте приложение. В разделе Панель управления выберите пункт Управление устройством.

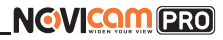

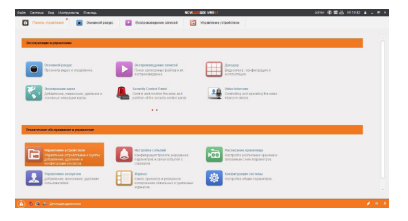

Рис. 1 Управление устройством

### Шаг З

В нижнем поле отобразятся все устройства, совместимые с программным обеспечением iVMS 4.1. В графе **Тип устройства** будет отображаться название Вашего устройства.

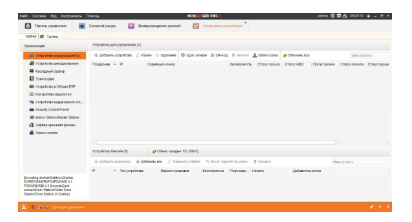

Рис. 2 Совместимые устройства

## ПРОГРАММИРОВАНИЕ И ЭКСПЛУАТАЦИЯ

Выделите необходимое устройство. Нажмите Добавить в клиента.

#### Шаг 4

Введите имя, под которым устройство будет отображаться в программе. Нажмите Добавить.

|                                               | Добав ×                                                                  |
|-----------------------------------------------|--------------------------------------------------------------------------|
| режим добавления:                             |                                                                          |
| IP / домен                                    | о IP-сегменты о IP сервер о HIDDNS                                       |
| 🗇 Добавить отключен.                          |                                                                          |
| Псевдоним:                                    | I                                                                        |
| Адрес:                                        | 192.168.0.6                                                              |
| Порт.                                         | 8000                                                                     |
| Mass:                                         | admin                                                                    |
| Пароль:                                       |                                                                          |
| 🛃 Экспортировать в г                          | pynny                                                                    |
| Установить имя устрой<br>все каналы полключен | ства в качестве названия группы и добавить<br>ниче к устоойству в гоуппу |
|                                               |                                                                          |
|                                               |                                                                          |
|                                               |                                                                          |
|                                               | Добав Отмена                                                             |
|                                               |                                                                          |

Рис. 3 Добавление устройства

### Шаг 5

Устройство появится в верхнем поле страницы. Если в графе **Статус пользователя** зеленый значок земного шара, то это означает, что соединение с устройством установлено.

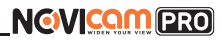

| Orsector                                                                                                    | Aldered Technologies ()              |                            |                          |             |               |             |          |           |             |
|----------------------------------------------------------------------------------------------------|--------------------------------------|----------------------------|--------------------------|-------------|---------------|-------------|----------|-----------|-------------|
| · President representation                                                                                          | + Stervision / F                     | the Distance of            | 0.54 HOLE 2 244          | TAGES .     | L DEPOSIT     | @ 2048/1412 |          | den.com   |             |
| Condition gangements                                                                                                | Dagene - P                           | Option and                 |                          | horses,     | OLIVICION AND | 0.000       | Carcinea | Outcampto | Carry raise |
| R COLONA CORU                                                                                                    | 101104-07 102102-07                  | Transferrer                | NONCOMPANY OF A          | Control     |               | 0           |          | 0         |             |
| C researces                                                                                                    |                                      |                            |                          |             |               |             |          |           |             |
| · Pripalette a Missia POP                                                                                           |                                      |                            |                          |             |               |             |          |           |             |
| El conorma aquector                                                                                                 |                                      |                            |                          |             |               |             |          |           |             |
|                                                                                                    |                                      |                            |                          |             |               |             |          |           |             |
| · Institution                                                                                                    |                                      |                            |                          |             |               |             |          |           |             |
|                                                                                                    |                                      |                            |                          |             |               |             |          |           |             |
| Chica Datastinate Datas                                                                                             |                                      |                            |                          |             |               |             |          |           |             |
| Conception and                                                                                                    |                                      |                            |                          |             |               |             |          |           |             |
| Deber Salendbahe Salen                                                                                              |                                      |                            |                          |             |               |             |          |           |             |
| <ul> <li>Inter Talenbahr Talen</li> <li>Construction Dates</li> <li>Construction</li> <li>Construction</li> </ul>   |                                      |                            |                          |             |               |             |          |           |             |
| <ul> <li>Inter Tabulation Tables</li> <li>Construction Dense</li> <li>Construction</li> <li>Construction</li> </ul> |                                      |                            |                          |             |               |             |          |           |             |
| <ul> <li>Inter StatesState States</li> <li>Secon passes gave:</li> <li>Secon passes</li> </ul>                      | < C<br>X5040m Swale m                | \$7% Opt                   | 5.091                    |             |               |             |          |           |             |
| <ul> <li>Inter Saturdinate Satur</li> <li>Gener Speech Speech</li> <li>Systematory</li> </ul>                       | XXXXXXXXXXXXXXXXXXXXXXXXXXXXXXXXXXXX | ann //m                    | tocours                  |             | * 101000      |             |          |           |             |
| in tota Statedistic Salar<br>ili (accessioner Januar<br>ili (accessioner Januar<br>ili (accessioner Januar          | voorbaa beele m<br>e Schere servere  | atter oger<br>Senar (* Sen | The State of State State | inter parts | t anna        |             | -        |           |             |

Рис. 4 Соединение

### Шаг б

Для просмотра выберите пункт Основной ракурс в Панели управления.

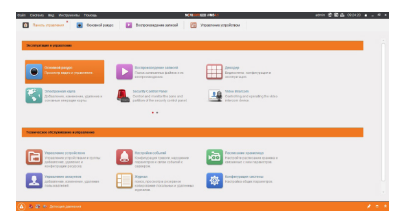

Рис. 5 Основной ракурс

## ПРОГРАММИРОВАНИЕ И ЭКСПЛУАТАЦИЯ

#### Шаг 7

В левой части будут отображаться добавленные устройства в виде папок. Разверните папку с устройством, которое необходимо просматривать, нажав на — слева от нее. Перетащите камеру в любое из окон просмотра справа (при двойном нажатии на камеру, она также начнет отображаться в выделенном окне справа).

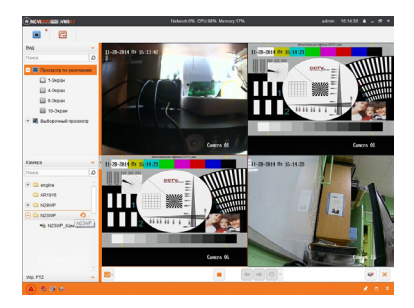

Рис. 6 Просмотр камер

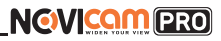

### ПОДКЛЮЧЕНИЕ ЧЕРЕЗ WEB-ИНТЕРФЕЙС

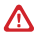

#### Внимание:

Полный функционал устройства (управление, просмотр архива, настройка и т.д.) доступны в браузерах Internet Explorer, Google Chrome.

#### Шаг 1

Откройте браузер и введите IP адрес устройства в адресной строке (например, 192.168.0.88).

Если Вы используете Internet Explorer, то необходимо добавить IP адрес устройства в надежные узлы обозревателя Сервис — Свойства обозревателя — Безопасность — Надежные узлы — Узлы — введите адрес. Отключите проверка серверов https: и нажмите Добавить.

Также для Internet Explorer рекомендуется разрешить все элементы Active X для последующей установки.

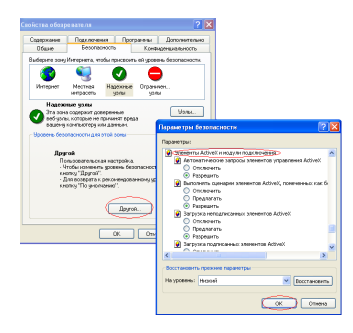

Рис. 7 Настройки браузера Internet Explore

## ПРОГРАММИРОВАНИЕ И ЭКСПЛУАТАЦИЯ

### Шаг 2

Сохраните настройки и обновите страницу (F5). Откроется окно авторизации, где необходимо задать логин и пароль для видеокамеры.

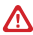

#### Внимание:

В целях безопасности рекомендуем изменить пароль администратора при первом запуске.

| Пользователь  | admin                                                                                                    |
|---------------|----------------------------------------------------------------------------------------------------|
| Пароль        | 8                                                                                                    |
|               | Допустимый диапазон пароль<br>[8-16]. Вы можете использовать<br>комбинацию чисел, строчные,<br>прописные и специального<br>характера. |
| Подтв. пароль |                                                                                                    |

Рис. 8 Окно авторизации

#### Шаг З

После ввода пароля откроется окно просмотра камеры. При первом подключении может быть предложено установить компоненты Active X. Нажмите OK и компонент будет установлен автоматически. Если компонент не установился автоматически, проверьте настройки браузера:

Для Internet Explorer: Сервис — Свойства обозревателя — Безопасность — Другой — включить/разрешить все элементы Active X; для Google Chrome компонент необходимо разрешить, нажав в правом верхнем углу на значок Пазл, далее выбрать Разрешить плагины на сайте...

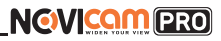

| ← → C ff ] 192168.0.199/doc/page/main.asp | (金合) 〇 日                                                                                               |
|-------------------------------------------|----------------------------------------------------------------------------------------------------|
|                                           | На этой страница заблокиравани платини. Подрабная                                                      |
| Admin Burg Dowley                         | Клартанть планени на сайт. 252,363,359     Богда блекоровать типички     Санандите запусать заклонотия |
| 4                                         | Настройка баскирования ликинов                                                                         |
| *c&@Caread1                               | · · · · · · · · · · · · · · · · · · ·                                                                  |
|                                           | - · · · · · · · · · · · · · · · · · · ·                                                                |
|                                           | L *** 0 0                                                                                              |
|                                           | + •                                                                                                    |
|                                           | <b></b>                                                                                                |
|                                           | Page 1                                                                                                 |
|                                           | Filmpetrit 2                                                                                           |
|                                           | Respont 3                                                                                              |
|                                           | fleeper.4                                                                                              |
|                                           | Ppaget 6                                                                                               |
|                                           | Parapet 6                                                                                              |
|                                           | fipsayor.7                                                                                             |
|                                           | Epidolat 8                                                                                             |
|                                           | Tokoct P                                                                                               |
| #-                                        | 🗟 🚳 🛸 🍷 🔹 🛊 🔶 X. Dapewritisk Belger                                                                    |

Рис. 9 Установка плагина

#### Шаг 4

Если все было сделано правильно появится изображение с камеры.

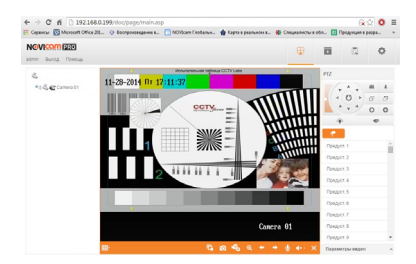

Рис. 10 Просмотр IP камеры

## ДОСТУП ЧЕРЕЗ ОБЛАЧНЫЙ СЕРВИС Р2Р

### Шаг 1

Подключите интернет кабель в LAN разъем видеокамеры. Включите питание. Для загрузки требуется около одной минуты.

### Шаг 2

В WEB интерфейсе видеокамеры в разделе **Сеть** — **Доп. Настройки** — **Плат**формы доступа активируйте облако P2P.

| NOVICOM (PRO)                                                              | Просмотр                        | Архив                                                                   | Изобр.                                                                                                    | Настройки |
|----------------------------------------------------------------------------|---------------------------------|-------------------------------------------------------------------------|----------------------------------------------------------------------------------------------------|-----------|
| 🖵 Логатыный                                                                | FTP Email                       | Платформы достуг                                                        | HTTPS Q0                                                                                                    | s Wi-Fi   |
| Canada                                                                     | Pesana poctyta                  | a naamboo Duarding                                                      | Vision                                                                                                    | ×         |
| Базовые настройка<br>Дол. настройки                                        | P addec capes<br>Cranyc penecty | ра іdev guan<br>рации не в сет                                          | angvision.com<br>i                                                                                            | Kastenite |
| <ul> <li>Видно и Ардио</li> <li>изобранению</li> <li>По собитее</li> </ul> | Кад восялённая                  | gen<br>Or 6 go 12<br>undpr (0 - 1<br>syncmaria<br>Peromesg<br>confin-ap | Оукв (а - г., А - г.) или<br>9), действует<br>анасть к репистру<br>гетоя использовать<br>ко не манее чем ка 8 |           |
| 🖺 Хранение                                                                 |                                 | Осара                                                                   | истр<br>пь код верификации.                                                                                   |           |
|                                                                            | 80                              | ранить                                                                  |                                                                                                    |           |

Рис. 11 Вход в учетную запись Р2Р

### Шаг З

В появившемся окне задайте код верификации для видеокамеры. В дальнейшем он потребуется для добавления видеокамеры в облако и просмотра изображения. После введения кода нажмите **Сохранить**.

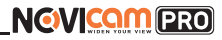

| Код верификации       |                                                                                                    |  |
|-----------------------|----------------------------------------------------------------------------------------------------|--|
|                       | ОТ 6 до 12 букв (а - 2, А - 2) или<br>цифр (0 - 9), действует<br>чирстангольность к ропистру.<br>Рекомендуется использовать<br>комблящию но моноо чом из 8<br>букв или цифр. |  |
| Тодтвердить код вериф |                                                                                                    |  |

Рис. 12 Вход в учетную запись Р2Р

#### Шаг 4

Для удаленного подключения с мобильного телефона или планшета через iVMS 4.5 PRO:

1) Установите и откройте программу (см. пункт «Доступ с мобильных устройств»).

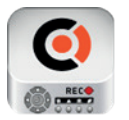

iVMS 4.5 PRO

Рис. 13 Запуск приложения iVMS 4.5 PRO

## ПРОГРАММИРОВАНИЕ И ЭКСПЛУАТАЦИЯ

2) Выберите пункт «Cloud P2P».

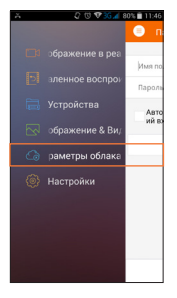

Рис. 14 Cloud P2P

 Введите «Имя пользователя» и «Пароль» от Вашей учетной записи Р2Р (если Вы еще не зарегистрировались, необходимо нажать Register и зарегистрировать личный кабинет).

| ≣ Ă Q © ♥35⊿ 80% ∎ 11:45   |
|----------------------------|
| 🗐 Параметры облака Р2Р     |
|                            |
| Имя пользователя/E-mail    |
| Пароль                     |
| Автоматическ Забыли пароль |
| Вход                       |
|                            |
|                            |
|                            |
|                            |
|                            |
|                            |
| Регистр.                   |

Рис. 15 Вход в учетную запись Р2Р

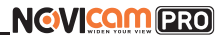

4) Для добавления устройства нажмите 🕂

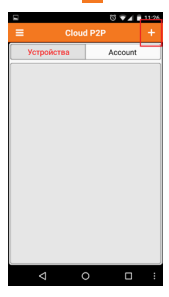

Рис. 16 Устройства

5) Считайте QR-код на корпусе камеры или нажав на карандаш введите уникальный номер (9-значный) и код проверки (6-значный), расположенные на стикере устройства.

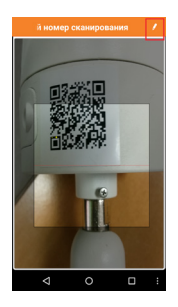

Рис. 17 Добавление устройства

6) Выберите устройство для просмотра и нажмите Начать отображение в реальном времени.

#### Шаг 5

Для удаленного подключения с компьютера через программу iVMS 4.1: выберите раздел **Управление устройством**.

|                                                                     | ter Texas                                                                                                    |                                                                                                    |          |                                                                   |                                        |
|---------------------------------------------------------------------|----------------------------------------------------------------------------------------------------|----------------------------------------------------------------------------------------------------|----------|-------------------------------------------------------------------|----------------------------------------|
| ma + 🖸 rocashecidar                                                 |                                                                                                    |                                                                                                    |          |                                                                   |                                        |
| Statement of the local division of the                              | -                                                                                                    | in the second statement when                                                                                                    | -        | -                                                                 |                                        |
| C Married and                                                       |                                                                                                    | and the second statements in the                                                                                                    |          |                                                                   |                                        |
| Contracting August                                                  | -                                                                                                    | Copel-sal Wystynkes                                                                                                    | Currente | an. Danie (00                                                     | Owyca                                  |
| + Johnson                                                           |                                                                                                    | # 10000 which which which it is not                                                                                                    | 0        | 0                                                                 | •                                      |
| C management                                                        | and an and an advantage                                                                                                    |                                                                                                    |          |                                                                   |                                        |
| A managed in                                                        |                                                                                                    |                                                                                                    |          |                                                                   |                                        |
| de Cambre                                                           |                                                                                                    |                                                                                                    |          |                                                                   |                                        |
| G                                                                   |                                                                                                    |                                                                                                    |          |                                                                   |                                        |
|                                                                     |                                                                                                    |                                                                                                    |          |                                                                   |                                        |
|                                                                     |                                                                                                    |                                                                                                    |          |                                                                   |                                        |
|                                                                     | - ()<br>2000 20 000 00                                                                                                    | Jose calgo 11                                                                                                    |          |                                                                   |                                        |
|                                                                     | - (<br>XINDRONINA<br>Diserce, Jiana                                                                                                    | These employ Tit                                                                                                    |          | and an                                                            |                                        |
|                                                                     | raturentes<br>Ataron, Ataro                                                                                                    | Des segar 11<br>Research Barray and                                                                                                    |          | teraj se<br>Sel Ter                                               | 24.                                    |
|                                                                     | ricial de la companya de la companya | Diet stage 11.<br>a Bernahlt, Bez name and<br>Pers, Doeled Tropics                                                                                                    |          | Designar<br>Safatis                                               | 24.                                    |
|                                                                     | roscentre<br>Marsen, Marse<br>F Broades                                                                                                    | per opar to<br>a Passes/dr. Box operation and<br>Park. Date: Payaka<br>and Parket and Payaka                                                                                                    |          | 0mijar<br>Set5m<br>2mi4.3-0.40                                    | 24.<br>2 Jul                           |
| typicto upproses voy fue                                            | rgataoniko<br>James James<br>F Secola<br>19190 de Aldera                                                                                                    | 2940 KOBA TX<br>8 Marshall, Bur narra sun<br>Part, Dahlaf Fryslan<br>80 Barton Statemen Statemen<br>8 Barton Statemen Statemen Statemen                                                                                                    |          | 0magaa<br>Sal 5m<br>2m 9.3 0.40<br>2m 9.2 0741                    | 24.<br>2 2                             |
| inguines regiones et vory func-<br>distance<br>inguines and another | <ul> <li>Vestera orași și</li> <li>Mensa orași și</li> <li>Mensa orași și&lt;</li></ul>                                                                                                    | 2ML CODE TX<br>2 Description (ML)<br>1 Description (ML)<br>2 Description (ML)<br>2 Description |          | 0-1000<br>Sal 514<br>214 9 2 0 40<br>214 9 2 0 41<br>214 9 2 0 41 | 24.<br>2 Ja<br>0 Jan<br>2 Jan<br>2 Jan |

Рис. 18 Управление устройством

#### Шаг б

Нажмите Добавить новый тип устройств, выберите Р2Р и нажмите ОК.

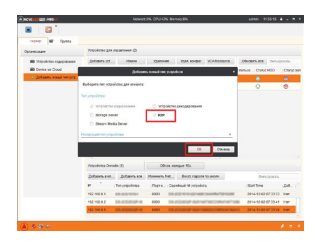

Рис. 19 Тип подключаемых устройств

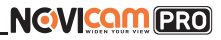

#### Шаг 7

Зарегистрируйтесь в облачном сервисе P2P, нажав на клавишу **Регистрация** (Register).

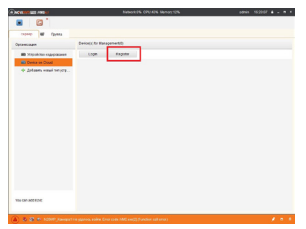

### Шаг 8

Рис. 20 Регистрация

Заполните данные для регистрации: имя аккаунта, пароль, подтверждение пароля, е-mail, код с картинки. Затем нажмите Получить проверочный код (Get Email Code). На указанный е-mail адрес будет выслан проверочный код, который необходимо ввести в последнюю строку. Для завершения регистрации нажмите Регистрация (Register).

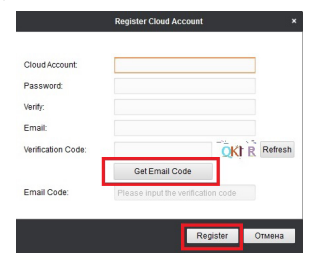

Рис. 21 Данные для регистрации

## ПРОГРАММИРОВАНИЕ И ЭКСПЛУАТАЦИЯ

### Шаг 9

Далее нажмите Логин (Login) и введите логин и пароль Вашего аккаунта.

| NEVERIE CER INSIA                         | Network0% CPU:39% Memory:12%                                                                                                    | admin 152134 🔒 = 🕫 🔻 |
|-------------------------------------------|----------------------------------------------------------------------------------------------------|----------------------|
| E *                                       |                                                                                                    |                      |
| ceptep 🗃 Fpynna                           |                                                                                                    |                      |
| Организация                               | Device(s) for Management(0)                                                                                                    |                      |
| Устройство кодирования                    | Login Register                                                                                                    |                      |
| Device on Cloud                           |                                                                                                    |                      |
| <ul> <li>Добавль новый липустр</li> </ul> | Could count     Paramet     Anne grout damied dwiths account name will be counted to the dam     Counted account name will be counted to the damies |                      |

Рис. 22 Вход в аккаунт

## Шаг 10

Для добавления устройства нажмите **Добавить устройство** (Add Device) и введите в верхнюю строчку уникальный 9-значный номер, а в нижнюю строчку – 6-значный проверочный код (созданный ранее согласно Шагам 2 и 3).

| NEVERIE ANSI              |                    | Network 09    | 6 CPU:44% Memo | og:12%  |                      | admin 15:22:45 🗎 = 🗖 🕅 |
|---------------------------|--------------------|---------------|----------------|---------|----------------------|------------------------|
| C <sup>*</sup>            |                    |               |                |         |                      |                        |
| cepsep 🖬 Fpynna           |                    |               |                |         |                      |                        |
| Организация               | Device(s) for Mana | gement(2)     |                |         |                      |                        |
| Устройство ходирования    | Add Device         | Delete Device | Login          | Logout  | Cloud Account engine | Фильтровать            |
| Device on Cloud           | Device Name        | IPA           | stress Seri    | al No.  |                      |                        |
| ф Добавить новый пеп устр |                    | Add Devic     | *              | ×       |                      |                        |
|                           |                    |               |                | _       |                      |                        |
|                           | Serial No.:        | 1             |                |         |                      |                        |
|                           |                    |               |                |         |                      |                        |
|                           | Verification Cod   | e             |                | _       |                      |                        |
|                           |                    |               |                |         |                      |                        |
|                           |                    |               | UK             | Otheres |                      |                        |
|                           |                    |               |                |         |                      |                        |

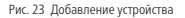

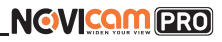

### Шаг 11

Добавьте группу. Для этого перейдите на вкладку Группа, нажмите Добавить группу, введите имя группы и нажмите ОК. Можно создать группу по имени устройства, для этого необходимо проставить галочку Создание группы по имени устройства.

| NCVINITUES ANSI                                                                                                    |       |                   | Network                        | 0% CPU:41% Ner                              | ory:12%      |               | admin        | 15:23:32   | ۰. | <br>* |
|----------------------------------------------------------------------------------------------------|-------|-------------------|--------------------------------|---------------------------------------------|--------------|---------------|--------------|------------|----|-------|
| Image: Contract of the second second seco |       |                   |                                |                                             |              |               |              |            |    |       |
| 🖩 сарвар Групп                                                                                                    | 9     |                   |                                |                                             |              |               |              |            |    |       |
| 🝃 Добавить гру 🍞 Удагит                                                                                                    | s rpy | Ресурсы группы АК | 1915                           |                                             |              |               |              |            |    |       |
| Понос.                                                                                                    | ۵     | Venopr            | Измен                          | Удаление                                    | Удал, конфиг | VCA Configura |              | Generposar | n. |       |
| + C N29WP                                                                                                    |       | Псевдониев.       | -                              |                                             | IP           | Cepvil        | ньай Мігуст, | юйста.     |    |       |
|                                                                                                    |       |                   | а группыс [<br>Создание группа | Добавить группу<br>ы по именя устройс<br>ОК | Стиена       |               |              |            |    |       |

Рис. 24 Вход в аккаунт

### Шаг 12

Для добавления камер к просмотру необходимо выбрать пункт Кодирование каналов и нажать Импорт.

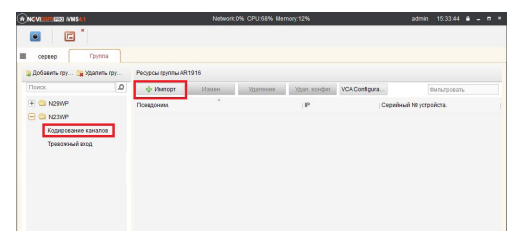

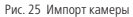

## ПРОГРАММИРОВАНИЕ И ЭКСПЛУАТАЦИЯ

#### Шаг 13

В появившемся окне слева отображаются устройства и каналы на каждом устройстве, которые можно добавить для просмотра. В правой стороне отображаются группы, в которые добавляются каналы (можно добавлять в одну группу каналы с разных устройств). Для добавления всех устройств со всеми каналами нажмите **Импортировать все**, для добавления только одного устройства нажмите **(при этом будет создана папка с именем этого устройства)**, для добавления выделенного канала нажмите **Импортировать**. Для обновления

списка нажмите 🔹 .

| fe                                    | Mutopt |                                 |         | × * |
|---------------------------------------|--------|---------------------------------|---------|-----|
| Кодирование каналов 🖣 Треесхимый сход |        |                                 |         |     |
| Выберите устройство Все -             |        |                                 |         |     |
| Кадирование каналов                   | H 🔛 🔺  |                                 | Tpynna  | ٠   |
| NOWP                                  | 4      |                                 | Flowor. | ۵   |
| -                                     |        |                                 |         |     |
| N23WP                                 | 🥔 😋 V  |                                 |         |     |
|                                       |        | _                               |         |     |
|                                       |        | Visinophyposans<br>Visinophisce |         |     |
|                                       |        |                                 |         |     |

Рис. 26 Окно импорта камер

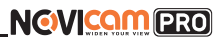

### Шаг 14

После добавления выбранных каналов в группу, двойным щелчком мыши на любой из камер откройте окно настроек камеры. В данном окне необходимо: задать имя камеры, выбрать основной или дополнительный поток, установить протокол передачи, ввести проверочный 6-значный код в графу **Проверочный код** (Encryption Key).

Для быстрого назначения всех установок для остальных каналов нажмите Копия на и выделите необходимые камеры (название при этом будет изменено только на одной, исходной, камере). Нажмите **ОК** для сохранения настроек. Чтобы закрыть окно импорта, нажмите **х** в правом верхнем углу.

|                                                                                                    | Измен. камер   |   |
|----------------------------------------------------------------------------------------------------|----------------|---|
| Имя:                                                                                                    | N23WP_Камера1  |   |
| Тип камеры:                                                                                                    | Основной поток | ~ |
| Тип протокола:                                                                                                    | TCP            | ~ |
| Encryption Key:                                                                                                    |                |   |
| Encryption Key:<br>Копия на.                                                                                                    | 1              |   |
| and the second state of the second state of th |                |   |

Рис. 27 Изменение настроек камеры

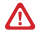

#### Внимание:

Для корректного отображения камеры необходимо ввести проверочный код.

## ПРОГРАММИРОВАНИЕ И ЭКСПЛУАТАЦИЯ

### Шаг 15

Для просмотра камер выберите пункт **Вид** — **Основной ракурс**. В левой части будут отображаться добавленные устройства. Разверните папку группы, камеры из которой необходимо просматривать, нажав на — слева от нее. Перетащите требуемые каналы в любое из окон просмотра справа (при двойном нажатии на камеру, она также начнет отображаться в выделенном окне справа).

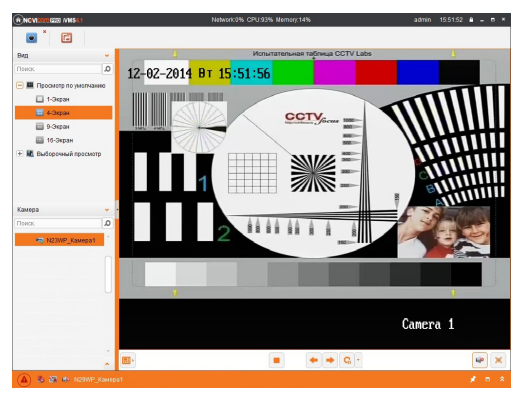

Рис. 28 Просмотр камеры

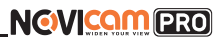

### ДОСТУП С МОБИЛЬНЫХ УСТРОЙСТВ

Для доступа к устройствам с мобильных телефонов или планшетов, необходимо использовать программу iVMS 4.5 PRO (для смартфонов и планшетов на платформе Android и iOS).

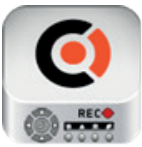

iVMS 4.5 PRO

Для того, чтобы скачать приложение:

 Войдите со своего мобильного устройства в Google Play (для Android) или AppStore (для iOS).

 Введите в строке поиска название приложения – «iVMS 4 5 PRO»

3) Нажмите на кнопку Установить и дождитесь окончания загрузки, значок приложения появится на рабочем столе.

Приложения имеют сходный интерфейс. Введите логин и пароль от своей учетной записи в облачном сервисе P2P и все добавленные устройства будут доступны к просмотру на мобильном.

# СПЕЦИФИКАЦИЯ

| Модель                            | NP304P (ver.1115)                                                                                                 |
|-----------------------------------|----------------------------------------------------------------------------------------------------|
| ИСПОЛНЕНИЕ                        |                                                                                                    |
| Тип камеры                        | Всепогодная                                                                                                    |
| Исполнение корпуса                | Купольная поворотная                                                                                              |
| ЭЛЕКТРОНИКА                       |                                                                                                    |
| Матрица                           | 1/2.8" Прогрессивная CMOS                                                                                         |
| Максимальное разрешение           | 3Mpix                                                                                                    |
| TV система / Операционная система | Интегрированная OS Linux                                                                                          |
| Формат сжатия<br>видео / аудио    | Н.264, МЈРЕG,<br>Н.264+ / G.711 (64 Кбит\с),<br>G.722 (16 Кбит\с),<br>G.726 (16 Кбит\с),<br>MP2L2 (32-128 Кбит\с) |
| Графический интерфейс             | WEB интерфейс                                                                                                    |
| Ограничение доступа               | Администратор + Пользователь<br>(установка прав доступа, ручная блокировка)                                       |
| Чувствительность                  | 0.05 лк (цвет),<br>0.01 лк (ЧБ)                                                                                   |
| ИК-фильтр                         | Механический                                                                                                    |
| Электронный затвор                | 1 ~ 1/10000 с / Медленный затвор                                                                                  |
| Соотношение сигнал/шум            | ≥ 52 дБ                                                                                                    |
| СИСТЕМНЫЕ ВОЗМОЖН                 | ЮСТИ                                                                                                    |
| Настройка изображения             | Четкость                                                                                                    |
| Настройки канала                  | Имя, зона, скрытая область, компас                                                                                |
| Настройка экспозиции              | Авто / Диафрагма / Затвор / Вручную                                                                               |

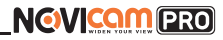

# СПЕЦИФИКАЦИЯ

| Модель                                 | NP304P (ver.1115)                                                                                                    |  |  |  |
|----------------------------------------|----------------------------------------------------------------------------------------------------|--|--|--|
| Баланс белого                          | Авто / В помещении / На улице / Вручную / ATW                                                                           |  |  |  |
| Контроль усиления (AGC)                | Авто                                                                                                    |  |  |  |
| Компенсация задней<br>засветки (BLC)   | BLC                                                                                                    |  |  |  |
| Подавление ярких пятен<br>(HLC)        | HLC                                                                                                    |  |  |  |
| Широкий динамический<br>диапазон (WDR) | D-WDR                                                                                                    |  |  |  |
| Технология<br>шумоподавления           | 2D-DNR / 3D-DNR                                                                                                    |  |  |  |
| Стабилизация изображения<br>(EIS)      | Есть                                                                                                    |  |  |  |
| Антитуман                              | Есть                                                                                                    |  |  |  |
| Настройка скрытой области              | 8 областей                                                                                                    |  |  |  |
| Детекция движения                      | Есть                                                                                                    |  |  |  |
| Зеркальное отображение                 | Зеркальное отображение                                                                                                  |  |  |  |
| Режим день/ночь                        | Авто / День / Ночь / По расписанию                                                                                      |  |  |  |
| ROI – Область интереса                 | Есть                                                                                                    |  |  |  |
| AVPC                                   | Есть                                                                                                    |  |  |  |
| ЗАПИСЬ                                 |                                                                                                    |  |  |  |
| Запись                                 | 3Mpix (2048x1536) 25/30 κ/c,<br>1080p (1920x1080) 25/30 κ/c,<br>960p (1280x960) 50/60 κ/c,<br>720p (1280x720) 50/60 κ/c |  |  |  |

# СПЕЦИФИКАЦИЯ

| Модель                 | NP304P (ver.1115)                                                                                                    |
|------------------------|----------------------------------------------------------------------------------------------------|
| Воспроизведение        | 3Mpix (2048x1536) 25/30 κ/c,<br>1080p (1920x1080) 25/30 κ/c,<br>960p (1280x960) 50/60 κ/c,<br>720p (1280x720) 50/60 κ/c                                                                                                    |
| Режимы записи          | Ручной<br>По расписанию<br>По тревоге / По движению<br>(Предзапись 5~30 сек, Постзапись 5 сек ~ 10 мин)                                                                                                    |
| Объем записи           | 16 Мбит - 168 Гб/ст<br>8 Мбит - 84 Гб/ст<br>6 Мбит - 63 Гб/ст<br>4 Мбит - 42 Гб/ст<br>1 Мбит - 11 Гб/ст<br>128 Кбит - 1.32 Гб/ст<br>32 Кбит - 0.33 Гб/ст<br>(указан максимум, фактический зависит от скорости<br>и качества записи) |
| Поиск                  | По дате/времени<br>По событию                                                                                                    |
| Режимы воспроизведения | Вперед нормальное / покадровое /<br>замедленное (x1/2, x1/4) / ускоренное (x2, x4)                                                                                                    |
|                        |                                                                                                    |

#### ОПТИКА

| Количество объективов    | 1                                                                                            |
|--------------------------|----------------------------------------------------------------------------------------------|
| Объективы                | 2.8~12 мм                                                                                    |
| Объектив                 | Мегапиксельный моторизированный с автомати-<br>ческой фокусировкой 2.8~12 мм с ИК-коррекцией |
| Угол обзора по диагонали | 105° ~ 33.5°                                                                                 |

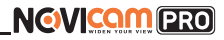

# СПЕЦИФИКАЦИЯ

| Модель                                        | NP304P (ver.1115)                                        |
|-----------------------------------------------|----------------------------------------------------------|
| Минимальное рабочее<br>расстояние             | 10 ~ 1500 мм                                             |
| Фокусировка                                   | Автофокус / Полуавтоматический / Ручной                  |
| Зум Оптический / Цифровой                     | 4x / 16x                                                 |
| Автодиафрагма                                 | Апертура F1.6 ~ F3.5                                     |
| Тип крепления                                 | Встроенное                                               |
| ИК-ПОДСВЕТКА                                  |                                                          |
| Дальность и угол ИК                           | 100 м, Интеллектуальная                                  |
| ИК-подсветка                                  | Есть                                                     |
| Длина волны ИК-света                          | 850 нм                                                   |
| Продолжительность<br>работы ИК-подсветки      | 30 000 ч                                                 |
| МЕХАНИКА                                      |                                                          |
| Вращение / Наклон                             | 350° / 0° ~ 90°                                          |
| Скорость вращения                             | Регулируется вручную: 0.1°/с ~ 60°/с                     |
| Скорость наклона                              | Регулируется вручную: 0.1°/с ~ 50°/с                     |
| Скорость по предпозициям<br>Вращение / Наклон | 60°/c, 50°/c                                             |
| Точность позиционирования                     | ± 0,1°                                                   |
| Предпозиции                                   | 300 предустановленных точек                              |
| Движение по предустанов-<br>ленным точкам     | 8 маршрутов,до 32 предустановленных точек в каждом       |
| Автоматическое<br>сканирование                | По горизонтали / По вертикали / По кадру /<br>По спирали |

# СПЕЦИФИКАЦИЯ

| Модель                    | NP304P (ver.1115)                                                                                                    |
|---------------------------|----------------------------------------------------------------------------------------------------|
| Произвольное сканирование | Есть                                                                                                    |
| Шаблон                    | 4 шаблона                                                                                                    |
| Расписание                | Может быть настроено выполнение 8 различных<br>задач (Предпозиция / Шаблон / Движение по пред-<br>установленным точкам / Сканирование / Дневной<br>режим / Ночной режим / Нулевая позиция) |
| Адаптивный зум            | Скорость вращения может быть настроена автома-<br>тически, в зависимости от режима приближения                                                                                             |
| ИНТЕРФЕЙСЫ                |                                                                                                    |
| Цифровой выход            | 3Mpix (2048x1536) 25/30 κ/c<br>1080p (1920x1080) 25/30 κ/c<br>960p (1280x960) 50/60 κ/c<br>720p (1280x720) 50/60 κ/c                                                                       |
| Аудиовход                 | 1                                                                                                    |
| Аудиовыход                | 1                                                                                                    |
| Карта памяти              | Слот Micro SD (до 128 Гб)                                                                                                    |
| СЕТЬ                      |                                                                                                    |
| Порт RJ45                 | 10/100Мбит (ONVIF 2.4 / PSIA / CGI / /IPv4,IPv6 /<br>HTTP/ HTTPS / 802.1X / QoS / FTP / SMTP/ UPnP /<br>SNMP / DNS / DDNS / NTP / NAS / RTSP / RTP / TCP /<br>UDP / IGMP / ICMP / DHCP )   |
| Битрейт на канал          | 32 Кбит – 16 Мбит<br>(указан максимум, фактически зависит от использу-<br>емой камеры и выставленных настроек)                                                                             |
| WEB браузер               | IE, Chrome (Windows 10 / 8 / 7 / VISTA / XP)                                                                                                    |

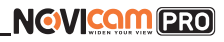

# СПЕЦИФИКАЦИЯ

| Модель                            | NP304P (ver.1115)                                                                                                    |
|-----------------------------------|----------------------------------------------------------------------------------------------------|
| CMS программа                     | iVMS 4.1 (Windows 10 / 8 / 7 / VISTA / XP) - 64 ка-<br>нала на экран                                                                        |
| Мобильный клиент                  | iVMS 4.5 (Android, iPhone)                                                                                                    |
| Облачный сервис                   | Cloud P2P: iVMS 4.1, WEB интерфейс - hicloudcam.<br>com (Windows 10 / 8 / 7 / VISTA / XP)<br>iVMS 4.5, ezviz (Android / iPhone / iPad)      |
| Совместимость с ПО                | Macroscop                                                                                                    |
| ΤΡΕΒΟΓΑ                           |                                                                                                    |
| Тип интеллектуальной<br>аналитики | Вторжение в область<br>Пересечение границы                                                                                                  |
| Условия срабатывания              | Обнаружение вторжения / пересечение границы /<br>детекция движения / оповещение / отключение от<br>сети / конфликт IP / исключения хранения |
| Действие                          | Уведомление центру наблюдения / уведомление<br>no email (картинка) / загрузка на FTP / срабатыва-<br>ние реле / запись                      |
| ФИЗИЧЕСКИЕ ПАРАМЕ                 | ТРЫ                                                                                                    |
| Класс защиты                      | Пыле-влаго защита: IP67<br>Вандалозащита: IK10                                                                                              |
| Дальность передачи<br>видео       | До 100 м (без использования дополнительного<br>оборудования)                                                                                |
| Размеры (д×в)                     | Ø141×107 мм                                                                                                    |
| Рабочая температура               | -40°C ~ +65°C                                                                                                    |
| Энергопотребление                 | DC 12B±10% 0.67A 8BT                                                                                                    |

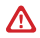

#### Внимание:

Спецификация может быть изменена в зависимости от версии модели. Актуальная информация представлена на сайте www.novicam.ru.

## ДОПОЛНИТЕЛЬНАЯ ИНФОРМАЦИЯ

#### 1. Транспортировка и хранение

- Оборудование в транспортной таре перевозится любым видом крытых транспортных средств согласно действующим нормативам.
- Условия транспортирования оборудования должны соответствовать условиям хранения 5 по ГОСТ 15150-69.
- 1.3. Хранение оборудования устройства в транспортной таре на складах изготовителя регламентируется условиями 1 по ГОСТ 15150-69.

#### 2. Утилизация

Утилизацию продукции, содержащей электронные компоненты, необходимо производить в соответствии с местными законами и нормативными актами. Для подробной информации о правилах утилизации обратитесь к местным органам власти.

# ГАРАНТИЙНЫЙ ТАЛОН

### Гарантийные обязательства

NOVIcam гарантирует исправность изделия и его нормальную работу в течение трех лет, начиная с даты технического контроля, указанной в данном гарантийном талоне, при соблюдении условий, изложенных в Руководстве по эксплуатации.

Если в течение гарантийного срока в изделии обнаружится заводской дефект, NOVIcam по настоящей гарантии бесплатно произведет ремонт/ замену изделия или его дефектных деталей в соответствии с приведенными ниже Условиями гарантийного обслуживания. Ремонт/замена изделия или его дефектных деталей может производиться с использованием новых или восстановленных деталей по решению NOVIcam. В случае, если приобретенное Вами изделие марки NOVIcam будет нуждаться в гарантийном обслуживании, просим Вас обратиться к дилеру, у которого Вы приобретали данное изделие или в Единую службу поддержки (тел. 8-800-555-20).

### Условия гарантийного обслуживания

- 1. В соответствии с данной гарантией NOVIcam дает обязательства на свое усмотрение осуществить ремонт или замену изделия, на которое распространяются условия настоящей гарантии. NOVIcam не несет ответственности за любой ущерб или убытки, связанные с данным изделием, включая материальные и нематериальные потери, а именно: средства, уплаченные при покупке изделия, потери прибыли, доходов, данных при использовании изделия или других связанных с ним изделий, а также косвенные, случайные или вытекающие как следствие потери ли убытки.
- 2. Услуги по гарантийному обслуживанию могут быть оказаны в период до окончания гарантийного срока и только по предъявлении потребителем вместе с дефектным изделием гарантийного талона с четко проставленным на нем штампом ОТК. NOVIcam может потребовать от потребителя предъявления дополнительных доказательств факта покупки изделия, необходимых для подтверждения сведений, указанных в гарантийном талоне. NOVIcam может отказать в бесплатном гарантийном обслуживании, если информация на штампе ОТК нечитабельна (невозможно разобрать дату проведения технического контроля). Настоящая гарантия не распространяется также на изделия с измененным или неразборчивым серийным номером.

## ГАРАНТИЙНЫЙ ТАЛОН

- Во избежание повреждения, потери или удаления данных с носителей информации просим Вас извлекать такие устройства до передачи изделия на гарантийное обслуживание.
- Все дефектные изделия/детали, которые подверглись замене на новые, переходят в собственность NOVIcam.
- Настоящая гарантия не распространяется на:
- периодическое обслуживание, ремонт или замену частей в связи с их естественным износом\*;
- 5.2. расходные материалы (компоненты), которые требуют периодической замены на протяжении срока службы изделия, например, элементы питания;
- 5.3. риски, связанные с транспортировкой Вашего изделия «до» и «от» NOVIcam;
- 5.4. повреждения или модификации в результате:
- а. неправильной эксплуатации, включая:
  - неправильное обращение, повлекшее физические, косметические повреждения или повреждения поверхности, деформацию изделия или повреждение жидкокристаллических дисплеев;
  - нарушение правил и условий установки, эксплуатации и обслуживания изделия, изложенных в Руководстве по эксплуатации и другой документации, передаваемой потребителю в комплекте с изделием;
  - установку или использование изделия с нарушением технических стандартов и норм безопасности, действующих в стране установки или использования;
- использования программного обеспечения, не входящего в комплект поставки изделия или в результате неправильной установки программного обеспечения, входящего в комплект изделия;
- в. использования изделия с аксессуарами, периферийным оборудованием и другими устройствами, тип, состояние и стандарт которых не соответствует рекомендациям изготовителя изделия;

# ГАРАНТИЙНЫЙ ТАЛОН

- г. ремонта или попытки ремонта, произведенных лицами или организациями, не являющимися NOVIcam или официальными сервис-центрами NOVIcam;
- д. регулировки или переделки изделия без предварительного письменного согласия с NOVIcam;
- е. небрежного обращения;
- ж. несчастных случаев, пожаров, попадания насекомых, инородных жидкостей, химических веществ, других веществ, затопления, вибрации, высокой температуры, неправильной вентиляции, колебания напряжения, использования повышенного или неправильного питания или входного напряжения, облучения, электростатических разрядов, включая разряд молнии, и иных видов внешнего воздействия или влияния.
- Настоящая гарантия распространяется исключительно на аппараные компоненты изделия. Гарантия не распространяется на программное обеспечение.
- 7. Срок службы изделия 7 лет.

\*Под етестеленным изиеком понимается ожидаемое уменьшение пригодијости детали в результате изиоса или обычного воздействия окружающей среды. Интенсивность износа и долговечность детали, зависит от условий е работы (храктера нагрузки, величины удельного давления, температуры и т.д.), а также материала детали, регулировки, смазки, своевременности и тщательности выполнения работ по техническому обслуживанию, соблюдения правил и условий эксплуатации видеокамеры, изложенных в Руководстве по эксплуатации видеокамеры NOV(сат.

> Все возникающие вопросы Вы можете задать на форуме www.forum.novicam.ru Адреса Авторизированных Сервисных Центров (АСЦ)

Вы можете посмотреть на сайте

#### www.novicam.ru

Собрано в Китае из оригинальных комплектующих производства Японии под контролем НОВИКАМ РОССИЯ

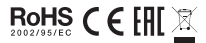

## БОНУС МАРКЕТ

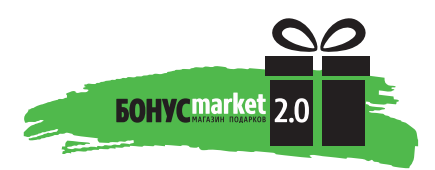

**БОНУС МАРКЕТ 2.0** – это бессрочная программа для монтажников (именно для тех, кто непосредственно устанавливает оборудование на объект), позволяющая накапливать баллы и обменивать их на подарки в нашем интернет-магазине бонусов.

#### Копите баллы

Каждой модели камеры или регистратора соответствует определенное количество баллов. Таблицу соответствия Вы можете посмотреть на нашем сайте www.novicam.ru в разделе Бонус маркет. Для зачисления необходимо:

- Войти в личный кабинет.
- Ввести уникальный номер, состоящий из последних 7 символов серийного номера устройства, расположенном на стикере оборудования.

### Получайте больше баллов

Дополнительные баллы также могут начисляться за участие в наших мероприятиях: семинарах, вебинарах, мотивационных акциях и проч.

#### Меняйте баллы на нужные подарки

Накопив достаточное количество баллов, Вы можете выбрать себе подарок в каталоге.

Доставка товаров, приобретенных в Бонус маркете, осуществляется БЕС-ПЛАТНО до офиса дилера NOVicam, через которого производится закупка оборудования. Доставка непосредственно до дома / офиса участника – за его счет.

#### С полными условиями и правилами программы Бонус маркет 2.0 можно ознакомиться на сайте www.novicam.ru

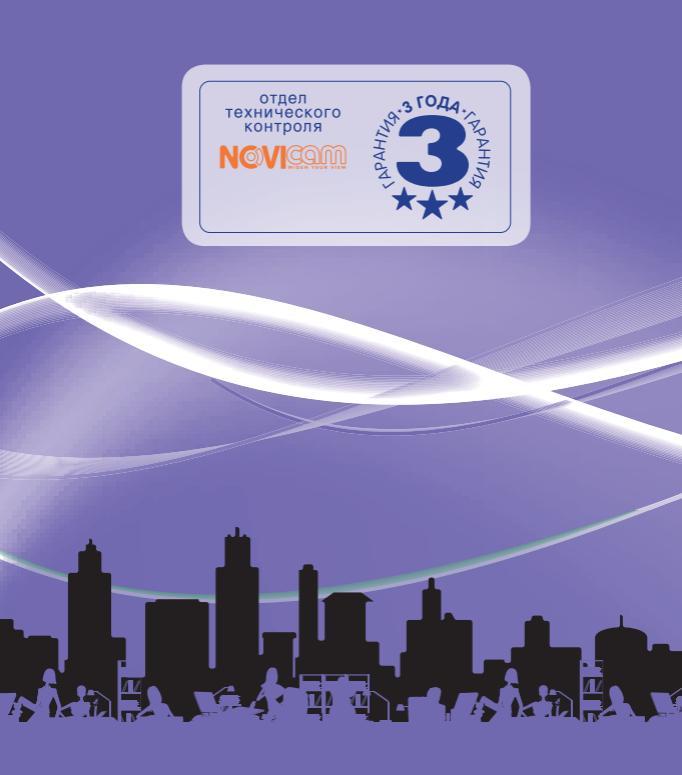